其它功能 **李舒丹** 2009-08-25 发表

| 组网需求:<br>组网图:<br>配置步骤:<br>歩中服务器名,右击,选择[属性],出现如下图所示<br><b>茗尾性</b><br>本属性 性能<br>名称                                                                                                    |                                                                                                    |                                                                                                    |
|----------------------------------------------------------------------------------------------------|----------------------------------------------------------------------------------------------------|----------------------------------------------------------------------------------------------------|
| 组网图:           配置步骤:           选中服务器名,右击,选择[属性],出现如下图所示           乙           本属性           性能           名称           值           服务器名称           約3c=EX1540           服务器名称           約3c=EX1540           服务器名称           約3c=EX1540           服务器子部           2000.10.100           登录用户名           admin           网络港口           eth0; 192.168.0.1; 255.255.255.0; 1500           网络港口           eth2; 200.20.10.100; 255.255.255.0; 1500           网络港口           eth2; 200.20.10.100; 255.255.255.0; 1500           网络港口           eth2; 200.20.10.100; 255.255.255.0; 1500           网络港口           eth2; 10.1.2.2; 255.255.255.0; 1500           网络港口           bond0; 10.0.10.10.10; 255.255.255.0; 1500           EXI5405           产品数卡           NONTORSYF版本           WONTORSYF版本           WORSYH版本           WORSYH版本           WORS           WORSYH版本           WORS           WORSYH版本           WORS           WORS           WORS           WO                                                                                                    | 组网需求:                                                                                                    |                                                                                                    |
| 组网图:<br>配置步骤:<br>选中服务器名,右击,选择[属性],出现如下图所示<br><b>著属性</b><br>本属性 性能<br>冬称                                                                                                    |                                                                                                    |                                                                                                    |
| 田置 步骤:<br>歩中服务器名,右击,选择[属性],出现如下图所示<br>著属性<br>本属性 性能<br>本属性 性能<br>本属性 性能<br>名称     值<br>服务器名称<br>路务器<br>路子<br>200,200,10,100<br>登录用户名<br>。dmin<br>留緒提口<br>(仕):192,168,0,1;255,255,255,0;1500<br>网络提口<br>(比):192,168,0,1;255,255,255,0;1500<br>网络提口<br>(比):192,168,0,1;255,255,255,0;1500<br>网络提口<br>(比):192,168,0,1;255,255,255,0;1500<br>网络提口<br>长比):192,168,0,1;255,255,255,0;1500<br>网络提口<br>长比):192,168,0,1;255,255,255,0;1500<br>四路提<br>町の取り作版本<br>取のVX1500-STW110-E1104<br>TOP芯片版本<br>C1<br>NONTIOR软件版本<br>Y105<br>電子設本     BIOS版本、BMC版本见图中标识<br>配置关键点:<br>記置关键点:                                                                                                    | 出図図・                                                                                                    |                                                                                                    |
| 配置步骤:<br>迭中服务器名,右击,选择[属性],出现如下图所示<br><b> 若異性 </b><br>本属性 性能<br>名称                                                                                                    |                                                                                                    |                                                                                                    |
| IC直 少球:         先中服务器名,右击,选择[属性],出现如下图所示         著属性         漆属性         漆属性         漆属性         漆属性         漆属性         漆属性         漆属性         漆属性         透布         「個         服务器名称       h3c=EX1540         服务器印       200,200,10,100         營業用户名       admin         网络港口       eth0; 192,168,0,1; 255,255,255,0; 1500         网络港口       eth2; 10,1,2,2; 255,255,255,0; 1500         网络港口       eth2; 10,10,10,10; 255,255,255,0; 1500         网络港口       eth2; 10,10,10,10; 255,255,255,0; 1500         戸路大坂本       VIOS         加速本       VIOS         加速本       VIOS         加速本       VIOS         加空が出版本       VIOT         CI       00XTIOSが出版本         VIOS       4055500         *       40555500         *       5550         *       5550         *       5550         *       5550         *       5550         *       5550         *       5550         *       55550         *                                                                                                    | <b>新空止</b> 地。                                                                                                    |                                                                                                    |
| <ul> <li>先中服务器名,石击,选择[属性],出现如下图所示</li> <li>著属性         本属性 性能         本属性 性能         名称 值         服务器名称 h3c=EX1540         服务器印 200,200,10,100         著录用户名 admin         网络接口 eth0; 192,168,0,1; 255,255,255,0; 1500         网络接口 eth2; 10,1,2,2; 255,255,255,0; 1500         网络接口 eth2; 10,1,2,2; 255,255,255,0; 1500         网络接口 eth2; 10,1,0,10; 255,255,255,0; 1500         网络接口 eth2; 10,1,0,10; 255,255,255,0; 1500         网络接口 eth2; 10,10,10,10; 255,255,255,0; 1500         严品版本 WEEVX1500-STW110-E1104         TOP芯片版本 C1         NOP芯片版本 V105         MuC软件版本 V105         MuC软件版本 V105         MuC软件版本 V105         MuC软件版本 V105         MuC软件版本 SECO         都示 WEE C         《得意容量(0B)         4055500         * 品版本、BIOS版本、BMC版本见图中标识         配置关键点:         * 20,20,20,20,20,20,20,20,20,20,20,20,20,2</li></ul>                                                                                                    | <b>郎直</b> 莎紫:                                                                                                    |                                                                                                    |
| 著属性         本属性         世能         名称       值         服务器名称       h3c=EX1540         服务器印       200, 200, 10, 100         營과用户名       admin         网络接口       eth0; 192, 168, 0, 1; 255, 255, 255, 0; 1500         网络接口       eth2; 10, 1, 2, 2; 255, 255, 0; 1500         网络接口       eth2; 10, 1, 2, 2; 255, 255, 0; 1500         网络接口       eth2; 10, 10, 10, 10; 255, 255, 0; 1500         网络接口       eth2; 10, 10, 10, 10; 255, 255, 0; 1500         网络接口       eth2; 10, 10, 10, 10; 255, 255, 0; 1500         萨品型号       EX1540S         产品数号       EX1540S         产品版本       VIO0         MONITOR软件版本       VIO5         MuC软件版本       VIO5         MuC软件版本       VIO7         PCB软件版本       VID5         MuC软件版本       VIO5         MuC软件版本       VIO5         MuC软件版本       VIO5         MuC软件版本       VIO5         MuC版本、BIOS版本、BMC版本见图中标识         電置关键点:       E                                                                                                    | 选中服务器名,                                                                                                    | 右击,选择[属性],出现如下图所示                                                                                                    |
| 本属性<br>本属性<br>生能<br>名称<br>服务器名称<br>服务器TP<br>200,200,10,100<br>登录用户名<br>admin<br>网络接口<br>eth0;192,168,0,1;255,255,255,0;1500<br>网络接口<br>eth1;200,200,10,100;255,255,255,0;1500<br>网络接口<br>eth2;10,1,2,2;255,255,255,0;1500<br>网络接口<br>eth2;10,1,2,2;255,255,255,0;1500<br>产品型号<br>EX1540S<br>产品版本<br>NDF芯片版本<br>C1<br>NONTOR软件版本<br>V105<br>MOXTOR软件版本<br>V105<br>MOXTOR软件版本<br>V105<br>MOXTOR软件版本<br>V105<br>MOXTOR软件版本<br>V105<br>MOXTOR软件版本<br>V105<br>MOXTOR软件版本<br>V105<br>MOXTOR软件版本<br>V105<br>MOXTOR软件版本<br>V105<br>MOXTOR软件版本<br>V105<br>MOXTOR<br>在<br>各名量 (XB)<br>4055500<br>本<br>和<br>和<br>和<br>和<br>和<br>和<br>和<br>和<br>和<br>和<br>和<br>和<br>和                                                                                                    | a and ER Jul                                                                                                    |                                                                                                    |
| 本属性         位           名称         值           服务器200         100           服务器200         200.200.10.100           智录用户名         admin           网络接口         eth0; 192.168.0.1; 255.255.255.0; 1500           网络接口         eth2; 10.1.2.2; 255.255.255.0; 1500           网络接口         eth2; 10.1.2.2; 255.255.255.0; 1500           网络接口         eth2; 10.1.0.10; 255.255.255.0; 1500           网络接口         eth2; 10.1.0.10; 255.255.255.0; 1500           网络接口         eth2; 10.1.0.10; 255.255.255.0; 1500           萨品型号         EX1540S           产品版本         WE0VX1500-STW110-E1104           TOP芯片版本         C1           NONTIOR软件版本         V105           MuC软件版本         V105           MuC软件版本         V105           MuC软件版本         V105           MuC软件版本         V105           MuC软件版本         V105           MuC数件版本         V105           MuC版本、BIOS版本、BMC版本见图中标识           定品版本、BIOS版本、BMC版本见图中标识           配置关键点:                                                                                                    | 6番馬性                                                                                                    |                                                                                                    |
| (井庸) 注 [ 住能]           名称         值           服务器名称         h3c=EX1540           服务器印         200,200,10,100           智录用户名         admin           网络接口         eth0; 192,168,0,1; 255,255,255,0; 1500           网络接口         eth1; 200,200,10,100, 255,255,255,0; 1500           网络接口         eth2; 10,1,2,2; 255,255,255,0; 1500           网络接口         bondin           四方花片版本         10,10,10,10; 255,255,255,0; 1500           戸品型号         EX15405           产品版本         NEOVX1500-STW110-E1104           107花片版本         C1           107花片版本         V105           MostYH版本         V105           MuC软件版本         V105           MuC软件版本         V105           MuC软件版本         V105           MuC软件版本         V105           MuC软件版本         V105           MuC软件版本         V105           MuC版本、BIOS版本、BMC版本见图中标识           電置关键点:                                                                                                    |                                                                                                    |                                                                                                    |
| 名称         值           服务器名称         hbc=EX1540           服务器石炉         200,200,10,100           登录用户名         admin           网络接口         eth0; 192,168,0,1; 255,255,255,0; 1500           网络接口         eth1; 200,200,10,100, 255,255,255,0; 1500           网络接口         eth2; 10,1,2,2; 255,255,255,0; 1500           网络接口         bond0; 10,10,10,10; 255,255,255,0; 1500           ア品型号         EX15405           产品版本         MEXOVX1500-STW110-E1104           TOP芯片版本         V109           MONITOR软件版本         V105           MOR2软件版本         V105           MoR2软件版本         V105           MoR2软件版本         V107           PCB软件版本         V107           PCB软件版本         S55500           #         BMC版本见图中标识           配置关键点:                                                                                                    | 老平庸任 性能                                                                                                    |                                                                                                    |
| 服务器名称 b3c-EX1540<br>服务器1P 200,200.10.100<br>登录用户名 admin<br>网络接口 eth0; 192.168.0.1; 255.255.255.0; 1500<br>网络接口 eth2; 200,200.10.100; 255.255.255.0; 1500<br>网络接口 eth2; 10.1.2.2; 255.255.0; 1500<br>网络接口 bond0; 10.10.10, 255.255.255.0; 1500<br>产品型号 EX15403<br>产品数本 EE0VX1500-STW110-E1104<br>107芯片版本 C1<br>107芯片版本 V105<br>EUS软件版本 V105<br>MeC软件版本 V105<br>EUS软件版本 V107<br>PCB软件版本 V105<br>EES软件版本 EESS00<br>*Galian VER.C<br>後存总容量(XB) 4055500<br>*Galian Kanaka C2<br>*Galian Kanaka C2<br>*Galian | 名称                                                                                                    | 值                                                                                                    |
| <ul> <li>服务器正</li> <li>200,200,10,100</li> <li>登录用户名</li> <li>admin</li> <li>网络接口</li> <li>eth0;192.168.0.1;255.255.255.0;1500</li> <li>网络接口</li> <li>eth2;200,200,10,100;255.255.255.0;1500</li> <li>网络接口</li> <li>eth2;10,1,2,2;255.255.255.0;1500</li> <li>网络接口</li> <li>eth2;10,1,2,2;255.255.255.0;1500</li> <li>产品型号</li> <li>EX15403</li> <li>FBAUG本</li> <li>EX0VX1500-STW110-E1104</li> <li>EX05X台版本</li> <li>V105</li> <li>BMC软件版本</li> <li>V105</li> <li>BMC软件版本</li> <li>V107</li> <li>PCB软件版本</li> <li>PER</li> <li>WER.C</li> <li>设存总容量(xB)</li> <li>40555500</li> </ul>                                                                                                    | 服务器名称                                                                                                    | h3c-EX1540                                                                                                    |
| <ul> <li>         登录用户名         <ul> <li>admin</li> <li>admin</li> <li>admin</li> <li>admin</li> <li>admin</li> </ul> </li> <li>admin</li> <li>admin</li> <li>admin</li> <li>admin</li> <li>admin</li> <li>admin</li> <li>admin</li> <li>admin</li> <li>admin</li> <li>admin</li> </ul> <li>admin</li> <li>admin</li> <li>admin</li> <li>admin</li> <li>admin</li> <li>admin</li> <li>admin</li> <li>admin</li> <li>admin</li> <li>admin</li> <li>admin</li> <li>admin</li> <li>admin</li> <li>admin</li> <li>admin</li> <li>admin</li> <li>admin</li> <li>192.168.0.1; 255.255.255.0; 1500</li> <li>phond0; 10.10.10.10; 255.255.255.0; 1500</li> <li>phage</li> <li>phage</li>                                                                                                    | 服务器TP                                                                                                    | 200 200 10 100                                                                                                    |
|                                                                                                    |                                                                                                    |                                                                                                    |
| Right Constraints                                                                                                    | <b>容录</b> 田户夕                                                                                                    | 90010                                                                                                    |
|                                                                                                    | 登录用户名 网络接口                                                                                                    | admin<br>++b0 192 168 0 1 255 255 255 0 1500                                                                                                    |
| PAR版本     PAR版本     PAR版本     PAR版本     PAR版本     PAR版本     PAR版本     PAR版本     PAR版本     PAR版本     PAR版本     PAR     PAR                                                                                                    | 登录用户名<br>网络接口<br>网络接口                                                                                                    | admin<br>eth0; 192.168.0.1; 255.255.255.0; 1500                                                                                                    |
| Particia                                                                                                    | 登录用户名<br>网络接口<br>网络接口                                                                                                    | admin<br>eth0; 192.168.0.1; 255.255.255.0; 1500<br>eth1; 200.200.10.100; 255.255.255.0; 1500                                                                                                    |
| 出版之         L13405           Falk友本         NE0VX1500-STW110-E1104           IDF芯片版本         C1           MONITOR软件版本         V109           EUGS软件版本         V105           MMCX件版本         V107           PCB软件版本         V107           PCB软件版本         VER.C           缓存总容量(XB)         4055500           *品版本、BIOS版本、BMC版本见图中标识           配置关键点:                                                                                                    | 登录用户名<br>网络接口<br>网络接口<br>网络接口<br>网络接口                                                                                                    | admin<br>eth0; 192, 168, 0, 1; 255, 255, 255, 0; 1500<br>eth1; 200, 200, 10, 100; 255, 255, 255, 0; 1500<br>eth2; 10, 1, 2, 2; 255, 255, 255, 255, 0; 1500                                                                                                    |
|                                                                                                    | 登录用户名<br>网络接口<br>网络接口<br>网络接口<br>网络接口<br>网络接口                                                                                                    | agnin<br>eth0; 192.168.0.1; 255.255.255.0; 1500<br>eth1; 200.200.10.100; 255.255.255.0; 1500<br>eth2; 10.1.2.2; 255.255.255.0; 1500<br>bond0; 10.10.10.10; 255.255.255.0; 1500                                                                                                    |
| UDFの方版本<br>NONTORX<br>BTOS软件版本<br>V109<br>BTOS软件版本<br>V105<br>BTOS软件版本<br>V105<br>BTOS软件版本<br>V107<br>CES软件版本<br>VER.C<br>緩存总容量(XB)                                                                                                    | 登录用户名<br>网络接口<br>网络接口<br>网络接口<br>网络接口<br>网络接口<br>产品型号                                                                                                    | aunin<br>eth0; 192.168.0.1; 255.255.255.0; 1500<br>eth1; 200.200.10.100; 255.255.255.0; 1500<br>eth2; 10.1.2.2; 255.255.255.0; 1500<br>bond0; 10.10.10; 10; 255.255.255.0; 1500<br>EX15405                                                                                                 |
| MULI LURAT (十和本) Y105<br>BIOS软件版本 Y105<br>BIOS软件版本 Y107<br>PCB软件版本 VER.C<br>缓存总容量(CB) 4055500<br>*品版本、BIOS版本、BMC版本见图中标识<br>配置关键点:                                                                                                    | 登录用户名<br>网络接口<br>网络接口<br>网络接口<br>网络接口<br>产品型号<br>产品版本<br>产品版本                                                                                                    | aunin<br>eth0; 192.168.0.1; 255.255.255.0; 1500<br>eth1; 200.200.10.100; 255.255.255.0; 1500<br>eth2; 10.1.2.2; 255.255.255.0; 1500<br>bond0; 10.10.10.10; 255.255.255.0; 1500<br>EX15405<br>NE0VX1500-STW110-E1104                                                                        |
| ELUS     VIUS       Brussittaka     VIOT       PCB软件版本     VER.C       鐵存息容量(XB)     4055500       *品版本、BIOS版本、BMC版本见图中标识       配置关键点:                                                                                                    | 登录用户名<br>网络接口<br>网络接口<br>网络接口<br>网络接口<br>产品型号<br>产品版本<br>IOF芯片版本                                                                                                    | aumin<br>eth0; 192.168.0.1; 255.255.255.0; 1500<br>eth1; 200.200.10.100; 255.255.255.0; 1500<br>eth2; 10.1.2.2; 255.255.255.0; 1500<br>bond0; 10.10.10, 10; 255.255.255.0; 1500<br>EX1540S<br>NEOVY1500-STW110-E1104<br>C1                                                                 |
| MU-ST/TACA- 1007<br>FUEST/H版本 17ER、C<br>線存总容量(03) 40555500                                                                                                    | <ul> <li>登录用户名</li> <li>网络接口</li> <li>网络接口</li> <li>网络接口</li> <li>网络接口</li> <li>网络接口</li> <li>市品型号</li> <li>产品版本</li> <li>IOF芯片版本</li> <li>MONITOR软件版本</li> <li>Trace的地质式</li> </ul>                                                                                                    | aumin<br>eth0; 192.168.0.1; 255.255.255.0; 1500<br>eth1; 200.200.10.100; 255.255.255.0; 1500<br>eth2; 10.1.2.2; 255.255.255.0; 1500<br>bond0; 10.10.10.10; 255.255.255.0; 1500<br>EX1540S<br>NEOVX1500-STW110-E1104<br>C1<br>V109                                                          |
| PLB软(F放本) VEL C<br>緩存总容量(GB) 4055500 ■ ■<                                                                                                    | <ul> <li>              登录用户名               网络接口               网络接口          </li> <li>             网络接口               网络接口               网络接口               网络接口               网络接口                  网络接口                 网络接口                 ア品型号                 ア品版本                 NORTORS状版本                 NORTORS软件版本</li></ul>                                                                        | aunin<br>eth0; 192.168.0.1; 255.255.255.0; 1500<br>eth1; 200.200.10.100; 255.255.255.0; 1500<br>eth2; 10.1.2.2; 255.255.255.0; 1500<br>bond0; 10.10.10.10; 255.255.255.0; 1500<br>EX15403<br>NE0VX1500-STW110-E1104<br>C1<br>V109<br>V105                                                  |
| 發存息容量(BB) 40555500 *品版本、BIOS版本、BMC版本见图中标识 配置关键点:                                                                                                    | <ul> <li>登录用户名</li> <li>网络接口</li> <li>网络接口</li> <li>网络接口</li> <li>网络接口</li> <li>阿洛接口</li> <li>阿洛拔四</li> <li>阿洛丁</li> <li>市品版本</li> <li>TOF芯片版本</li> <li>BIOS软件版本</li> <li>BMC软件版本</li> </ul>                                                                                                    | aunin<br>eth0; 192.168.0.1; 255.255.255.0; 1500<br>eth1; 200.200.10.100; 255.255.255.0; 1500<br>eth2; 10.1.2.2; 255.255.255.0; 1500<br>Ex1540S<br>NEOVX1500-STW110-E1104<br>C1<br>V109<br>V105<br>V107                                                                                     |
| <sup>王</sup> 品版本、BIOS版本、BMC版本见图中标识<br>配置关键点:                                                                                                    | <ul> <li>登录用户名</li> <li>网络接口</li> <li>网络接口</li> <li>网络接口</li> <li>网络接口</li> <li>产品型号</li> <li>产品型号</li> <li>产品版本</li> <li>IOP芯片版本</li> <li>MOXITO&amp;软件版本</li> <li>BIO\$软件版本</li> <li>PCB软件版本</li> </ul>                                                                                                    | aunin<br>eth0; 192.168.0.1; 255.255.255.0; 1500<br>eth1; 200.200.10.100; 255.255.255.0; 1500<br>eth2; 10.1.2.2; 255.255.255.0; 1500<br>bond0; 10.10.10.10; 255.255.255.0; 1500<br>EX1540S<br>NEOVX1500-STW110-E1104<br>C1<br>V109<br>V105<br>V107<br>VER.C                                 |
| ≃品版本、BIOS版本、BMC版本见图中标识<br>配置关键点:                                                                                                    | <ul> <li> <sup>1</sup> 登录用户名</li> <li>         网络接口</li> <li>         网络接口</li> <li>         网络接口</li> <li>         网络接口</li> <li>         产品型号</li> <li>         产品型号</li> <li>         产品型号</li> <li>         产品型号</li> <li>         产品型号</li> <li>         产品型号</li> <li>         产品数本</li> <li>         MONTOR软件版本</li> <li>         BUC软件版本</li> <li>         PC軟件版本</li> <li>         绥存总容量(38)</li> </ul> | aunin<br>eth0; 192.168.0.1; 255.255.255.0; 1500<br>eth1; 200.200.10.100; 255.255.255.0; 1500<br>bond0; 10.10.10.10; 255.255.55.0; 1500<br>EX1540S<br>NE0VY1500-STW110-E1104<br>C1<br>V109<br>V105<br>V107<br>VER.C<br>4055500                                                              |
| <sup>z</sup> 品版本、BIOS版本、BMC版本见图中标识<br>配置关键点:                                                                                                    | <ul> <li> <sup>1</sup> 登臺用户名</li> <li>         网络接口</li> <li>         网络接口</li> <li>         网络接口</li> <li>         网络接口</li> <li>         P路里</li> <li>         P正品数号</li> <li>         P正品数号</li> <li>         PDF芯片版本</li> <li>         PIC软件版本</li> <li>         PC較件版本</li> <li>         FC較件版本</li> <li>         後存急容量(36)</li> </ul>                                                                      | aunin<br>eth0; 192.168.0.1; 255.255.255.0; 1500<br>eth1; 200.200.10.100; 255.255.255.0; 1500<br>eth2; 10.1.2.2; 255.255.255.0; 1500<br>bond0; 10.10.10.10; 255.255.255.0; 1500<br>EX1540S<br>NEOVX1500-STW110-E1104<br>C1<br>V109<br>V105<br>V107<br>VER.C<br>4055500                      |
| ← 品 成本、BIOS 成本、BMO 成本 见 图 甲 标识<br>配置关键点:                                                                                                    | <ul> <li> <sup>3</sup> 登号用户名</li> <li>         网络接口</li> <li>         网络接口</li> <li>         网络接口</li> <li>         网络接口</li> <li>         产品型号</li> <li>         产品型号</li> <li>         产品型号</li> <li>         产品型号</li> <li>         アに販本</li> <li>         MOXITO&amp;数件版本</li> <li>         BIO\$软件版本</li> <li>         BIO\$软件版本</li> <li>         PCB軟件版本</li> <li>         埃存息容量(08)     </li> </ul>      | aunin<br>eth0; 192.168.0.1; 255.255.255.0; 1500<br>eth1; 200.200.10.100; 255.255.255.0; 1500<br>eth2; 10.1.2.2; 255.255.255.0; 1500<br>bond0; 10.10.10.10; 255.255.255.0; 1500<br>EX1540S<br>NEOVX1500-STW110-E1104<br>C1<br>V109<br>V105<br>V107<br>VER.C<br>4055500                      |
| 配置关键点:                                                                                                    | <ul> <li> <sup>1</sup></li></ul>                                                                                                    | aunin<br>eth0; 192.168.0.1; 255.255.255.0; 1500<br>eth1; 200.200.10.100; 255.255.255.0; 1500<br>eth2; 10.1.2.2; 255.255.0; 1500<br>bond0; 10.10.10; 10; 255.255.0; 1500<br>EX15405<br>NEOVX1500-STW110-E1104<br>C1<br>V109<br>V105<br>V107<br>VER.C<br>4055500                             |
| 的目大娃呆.                                                                                                    | 普曼用户名<br>网络接口<br>网络接口<br>网络接口<br>网络接口<br>产品数本<br>DP芯片版本<br>DP芯片版本<br>DD芯片版本<br>BIOS软件版本<br>PCB软件版本<br>安白容量 (08)<br>帝品版本、BIOS                                                                                                    | aunin<br>eth0; 192.168.0.1; 255.255.255.0; 1500<br>eth1; 200.200.10.100; 255.255.255.0; 1500<br>end0; 10.10.10.10; 255.255.0; 1500<br>EX15405<br>NEOVX1500-STW110-E1104<br>C1<br>V109<br>V105<br>V107<br>VER.C<br>4055500                                                                  |
|                                                                                                    | <ul> <li> <sup>1</sup> 登臺用戶名<br/>网络接口<br/>网络接口<br/>网络接口<br/>戸品型号<br/>产品型号<br/>产品型号<br/>产品型号<br/>产品型号<br/>产品数本<br/>BIOS软件版本<br/>BIOS软件版本<br/>BIOS软件版本<br/>BIOS软件版本<br/>BIOS在名<br/>金<br/>品版本         、BIOSS<br/>副二、</li></ul>                                                                                                    | aunin<br>eth0; 192.168.0.1; 255.255.255.0; 1500<br>eth1; 200.200.10.100; 255.255.255.0; 1500<br>bond0; 10.10.10.10; 255.255.255.0; 1500<br>EX15408<br>NBOVX1500-STW110-E1104<br>C1<br>V109<br>V105<br>V105<br>V105<br>V105<br>V105<br>S版本、BMC版本见图中标识                                       |
|                                                                                                    | <ul> <li>23</li> <li>第月戶名</li> <li>网络接口</li> <li>网络接口</li> <li>网络接口</li> <li>产品版本</li> <li>107芯片版本</li> <li>MONITTOR软件版本</li> <li>TOR软件版本</li> <li>PCB软件版本</li> <li>PCB软件版本</li> <li>健存总容量 008)</li> <li>本品版本、BIOS</li> <li>配置关键点:</li> </ul>                                                                                                    | aunin<br>eth0; 192.168.0.1; 255.255.255.0; 1500<br>eth1; 200.200.10.100; 255.255.255.0; 1500<br>eth2; 10.1.2.2; 255.255.255.0; 1500<br>Evitado; 10.10.10.10; 255.255.255.0; 1500<br>EX1540S<br>NEOVX1500-STW110-E1104<br>C1<br>V109<br>V105<br>V107<br>VER.C<br>40555500<br>S版本、BMC版本见图中标识 |